# Express

## FedEx® Reporting Online (FRO)

Informasjon øker effektivitet

## FedEx Reporting Online (FRO) Brukerveiledning

FedEx Reporting Online (FRO) gir deg verktøyene du trenger for å få tilgang til forsendelsesdataene dine, når du vil og i formatet du ønsker. Dette effektiviserer forretningsprosessene dine og sparer deg for både tid og penger. FRO hjelper deg også med å finne og analysere mønstre i forsendelsene dine, slik at du får et bedre beslutningsgrunnlag.

Denne brukerveiledningen viser deg hvordan du kan:

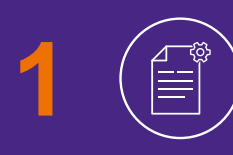

Opprette standardrapporter og tilpassede rapporter for FedEx-forsendelsene dine

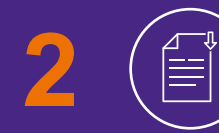

Laste ned rapporter og bygge interaktive rapporter

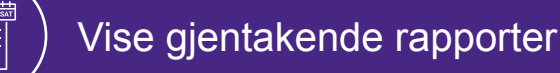

## Registrering

### Får registrere deg for FRO <u>klikker du her</u> ♂ og klikker deretter på "Logg på".

- Angi din FedEx-**bruker-ID** og **passord**.
- 2 Du blir bedt om å bekrefte kontonummeret ditt fra rullegardinmenyen Velg kontonummer.
- 3 Du må oppgi **to nylige fakturanumre** for å fullføre registreringen.

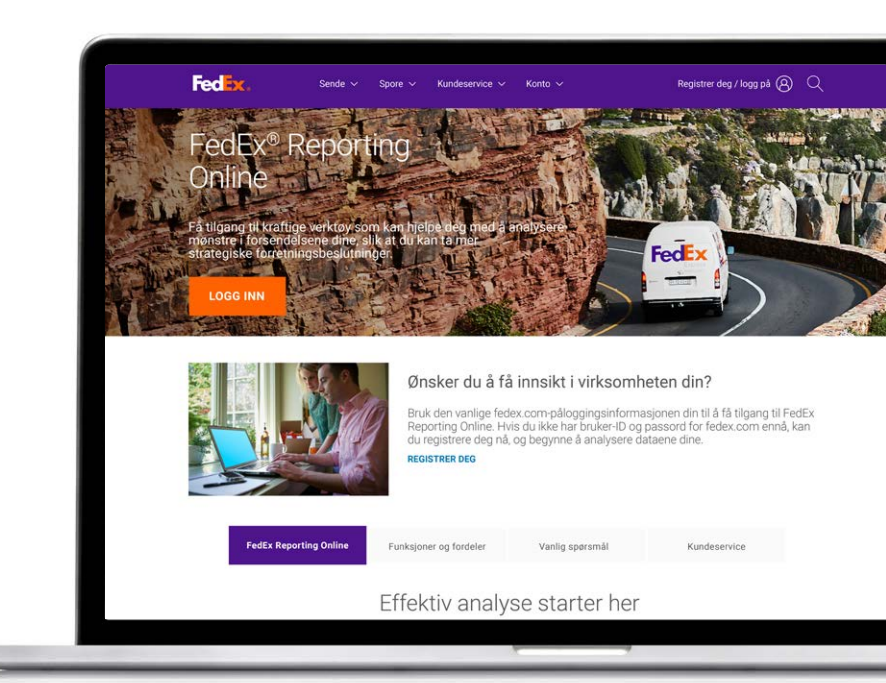

| * Indikerer et o                                            | bligatorisk felt.                                                                                                    |                                         | Nye brukere av fedex.com                                                                                                    |        |  |
|-------------------------------------------------------------|----------------------------------------------------------------------------------------------------|-----------------------------------------|----------------------------------------------------------------------------------------------------|--------|--|
| UKTIG<br>De beste result:<br>Oppgl bruker-ID<br>* Bruker-ID | CTIG<br>e resultatene får du ved å deaktivere din pop up blocker.<br>ruker-ID-en og passordet ditt for å logge deg på<br>er-ID |                                         | Registrer deg nål<br>Få tigang til og tilpass mange av fedex coms internett tjeneste<br>med én enkelt bruker ID og tilhørende passord. Finn ut mer |        |  |
| Påloggingshje                                               | Husk bruker-ID-en mir<br>datamaskinen.<br>Ip Glemu'tilbakestille pass<br>bruker-ID?                                            | n på denne<br>sord eller <b>Logg på</b> |                                                                                                    |        |  |
|                                                             |                                                                                                    |                                         |                                                                                                    |        |  |
| VART SELSKAP                                                | NYE KUNDER                                                                                                    | MER FRA FEDEX                           |                                                                                                    | SPRAK  |  |
| Om FedEx                                                    | Opprett pålogginn                                                                                                    | Priser og ekstragebyr                   |                                                                                                    | Wolway |  |
| lobbmuliobater                                              | ODDIVIL DURING                                                                                                    | Litten of evenegeoyi                    |                                                                                                    |        |  |

## Komme i gang

#### Når du har registrert deg for FRO, går du til fedex.com 🗗 .

Klikk på **Registrer deg / logg på**, og angi FedEx-bruker-ID og -passord.

2 Velg FedEx Reporting Online fra profilnedtrekksmenyen.

Alternativt kan du logge på fra <u>FedEx</u> <u>Reporting Online</u> nettsiden eller velge Rapportbehandling fra Konto-menyen på <u>fedex.com</u> hjemmesiden.

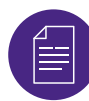

#### **Opprette en rapport**

Gå til **Rapporter**-nedtrekksmenyen. Klikk på **Opprett ny rapport** (andre alternativer er Vis rapportstatus og Vis gjentakende rapporter).

Still først inn rapportparametrene. Velg tjenestetype (f.eks. FedEx Express). Velg deretter enten en **Utskiper**- eller **Betaler**-rapport.

Velg nå kontoen(e) du vil inkludere i rapporten (f.eks. nisifrede, nasjonale, nasjonal undergruppe-, global enhets-, avdelings-, lands- eller gruppekontoer). Rull så ned for å velge kontonumrene fra tabellen.

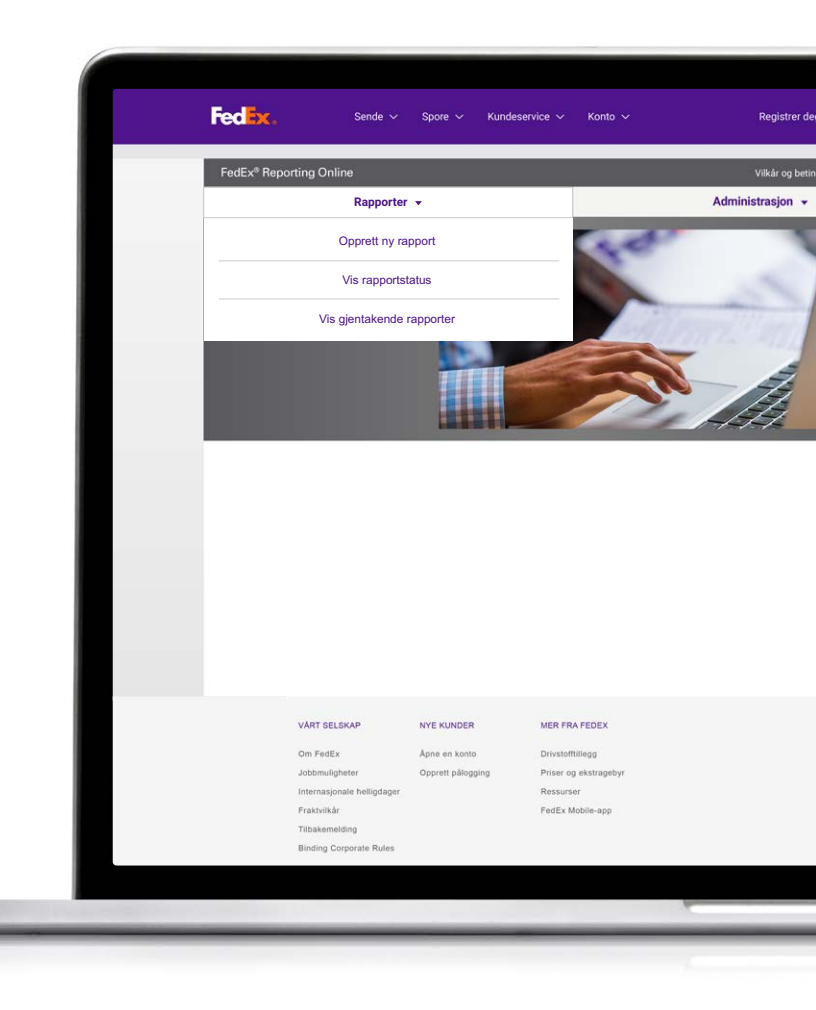

## Velg en rapporttype

#### Nå er du klar til å velge en rapporttype. Du kan velge mellom:

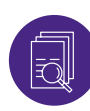

#### **Oppsummeringsrapporter**

Disse omfatter dager i transitt innenlands, utgiftsog volumoppsummering, ekspresstjenesteytelse, med fakturadato eller forsendelsesdato, utskiperoppsummering, ekstragebyroppsummering. Navnet på disse rapportene, i likhet med andre rapporter, kan endres og tilpasses.

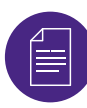

#### Detalj: Standardrapporter

Disse omfatter korrigering av adresse, dimensjonert pakkedetalj, forsendelsesdetalj, ekstragebyrdetalj for USD og fakturert valuta, utvidet forsendelsesdetalj (USD og fakturert valuta).

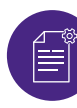

#### Detalj: Tilpassede rapporter

Med disse kan du velge datafeltene du ønsker, for å tilpasse rapporten. Velg enten Utvidet forsendelsesdetalj-rapporter (f.eks. hvis du ønsker fakturert valuta) eller Forsendelsesdetalj-rapporter. Tilpassede rapporter har ytterligere et filter for internasjonale forsendelser.

Til slutt velger du rapporthyppighet. Velg om du vil opprette en engangsrapport eller en gjentakende rapport med tilhørende datoområde , f.eks. ukentlig eller månedlig. Klikk nå på **Kjør rapport**. Du kan sjekke statusen for rapporten ved å velge Vis rapportstatus under **Rapport**-fanen. Når statusen viser **Fullført**, kan du laste ned rapporten ved å klikke på pilikonet.

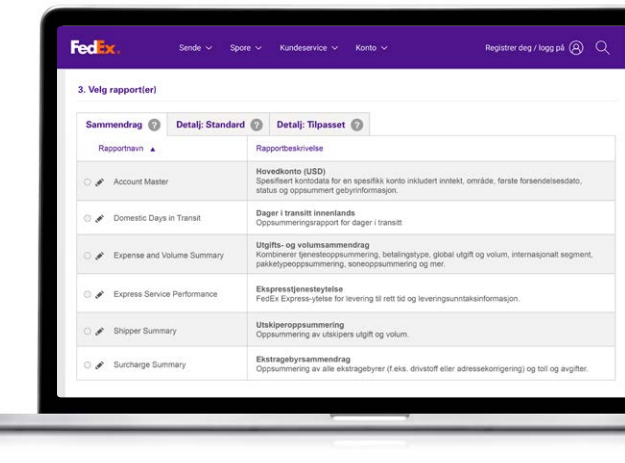

| 3. Velg rapport(er)              |                                |                    |                                                                                                    |                                                                               |
|----------------------------------|--------------------------------|--------------------|----------------------------------------------------------------------------------------------------|-------------------------------------------------------------------------------|
| Sammendrag 👩                     | Detalj: Standard               | 0                  | Detalj: Tilpasset 🕜                                                                                                    |                                                                               |
| Rapportnavn                      |                                | Ra                 | pportbeskrivelse                                                                                                    |                                                                               |
| 🔿 🖋 Address Correc               | tion                           | Kor                | rigering av adresse<br>sendelser som trengte en adressekorrigerin                                                                       | g. Inneholder opprinnelig og endret adresse.                                  |
| Claims Activity<br>(US and Canad | Detail<br>Is only) - File Date | Kra<br>Ord<br>opp  | vsaktivitetsdetalj (kun USA og Canada) –<br>nede drifts- og økonomiske detaljer for lasti<br>gjørsinformasjon fra innsendingsdatoen for | Innsendingsdato<br>ravaktivitet inkludert status, oppdateringer og<br>kravet. |
| 🔿 🖋 Dimmed Packa                 | ge Detail (USD)                | Din<br>For<br>og   | ensjonert pakkedetalj (USD)<br>sendelser der opprinnelig vekt var ulik anslå<br>engde.                                                  | tt vekt. Inkluderer dimensjonert høyde, bredde                                |
| 🔿 🖋 Shipment Detai               | 8                              | For<br>Det<br>utsi | sendelsesdetalj<br>aljert informasjon på forsendelsesnivå med<br>iper- og mottakerinformasjon og ytterligere                            | gebyrer, vekt i Ibs eller kg, enheter i forsendels<br>data.                   |
| 🔿 🖋 Surcharge Deta               | el.                            | Eka<br>Opj<br>driv | itragebyrdetalj<br>odeling av toli og avgifter samt ekstragebyre<br>stoffgebyrer og mer.                                                | r, inkludert deklarert verdi, adressekorrigering,                             |

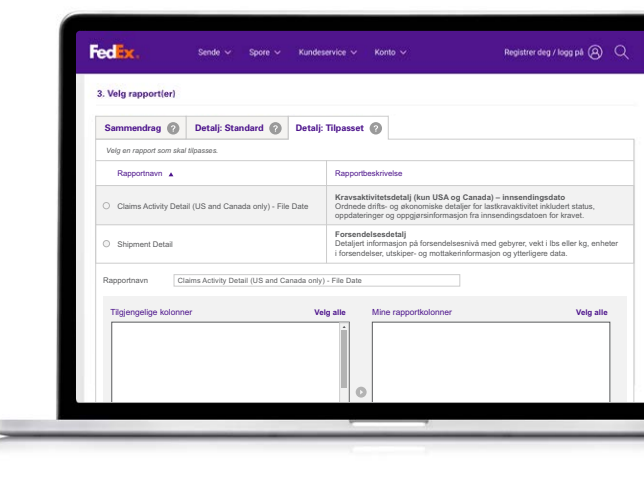

## Interaktive rapporter

FRO tilbyr også interaktive rapporter samt oppretting av diagrammer og grafer for å fremstille forsendelsesdata.

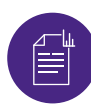

#### Interaktive rapporter

Når rapportstatusen er Fullført, klikker du på diagramikonet for å vise den. Du kan også eksportere dataene i Excelformat og eksportere diagrammet i PDF- og PowerPoint-format.

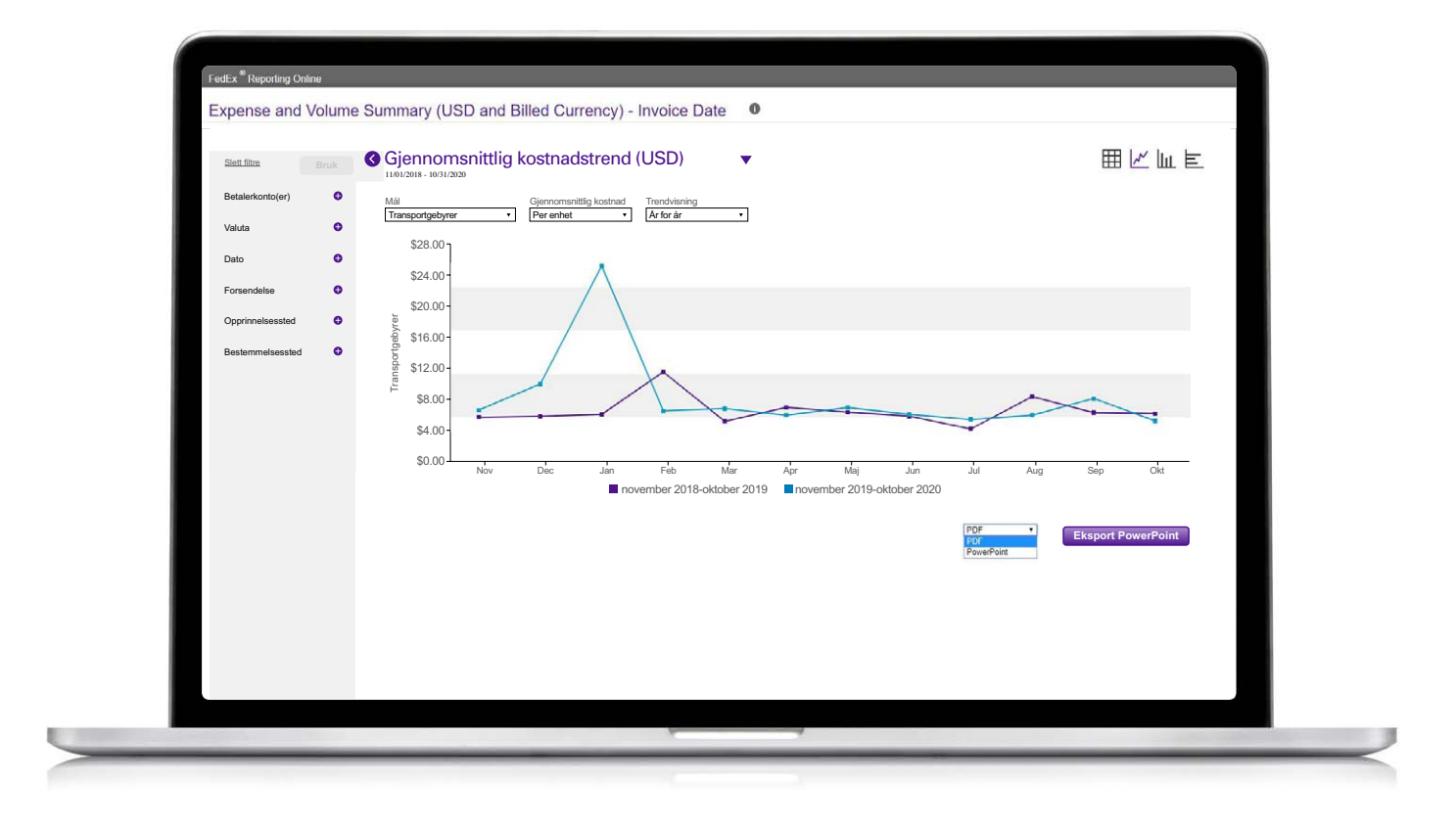

## Gjentakende rapporter

Hvis du vil vise gjentakende rapporter, går du til Rapporter-fanen og velger Gjentakende rapporter fra nedtrekksmenyen.

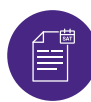

#### Gjentakende rapporter

Du kan vise detaljert informasjon som rapportens navn, tilknyttede kontoer, rapporthyppighet, neste tilgjengelige dato for kjøring og formatet for rapporten (dvs. pdf, excel).

Hvis du vil fjerne en rapport fra de gjentakende rapportene, velger du avmerkingsboksen ved siden av rapporten og klikker på Slett.

| <ul> <li>0727 Shipment Detail</li> </ul> | FedEx <sup>®</sup> Reporting Online Vilkår og t                         |                          |                                |                                   |             | lser   Logg ut |
|------------------------------------------|-------------------------------------------------------------------------|--------------------------|--------------------------------|-----------------------------------|-------------|----------------|
|                                          | Rapporter 👻                                                             |                          | Administrasjon 👻               |                                   |             |                |
| Dhianant Datail                          | Vis gjentakende rapporter                                               |                          |                                |                                   |             |                |
|                                          | Rapportnavn                                                             | Kontoer                  | Frekvens                       | Neste tilgj. Datoer<br>dd/mm/åååå | Endret dato | Levering       |
|                                          | D Shipment Detail - Invoice Date - Recur -Daily                         | 112469141                | Daglig                         | 16/11/2020                        |             | CSV            |
|                                          | O727 Shipment Detail Service Desc Daily                                 | 505214676                | Daglig                         | 16/11/2020                        |             | Excel 2007     |
|                                          | Shipment Detail - Invoice Date - Recur - Daily                          | 016504190                | Daglig                         | 16/11/2020                        |             | CSV            |
|                                          | Shipment Detail                                                         | 505214676                | Ukentlig                       | 16/11/2020                        |             | Excel 2007     |
|                                          | Shipment Detail - Invoice Date - Recur -Weekly                          | 4 kontoer                | Ukentlig                       | 19/11/2020                        |             | CSV            |
|                                          | Expense and Volume Summary<br>(USD and Billed Currency) - Invoice Date  | 4 kontoer                | Ukentlig                       | 19/11/2020                        |             | Excel 2007     |
|                                          | Shipment Detail - Invoice Date - Recur - Weekly                         | 4 kontoer                | Ukentlig                       | 19/11/2020                        |             | CSV            |
|                                          | <ul> <li>I av 41 Rapporter</li> </ul>                                   |                          |                                |                                   | (           | Rediger        |
|                                          | VÁLLALATUNK ÚJ ŰGYFELEK                                                 | MÉG T                    | ÓBB A FEDEXTŐ                  | L                                 | NYELV       |                |
|                                          | A FedExről Ügyfélszámla nyitása<br>Karrier Regisztráljon a fedex.com ol | Özema<br>dalára! Tarifák | anyagpötdíjak<br>( és pötdíjak |                                   | Hungary     |                |

## **Opprette/redigere en kontogruppe**

#### Hvis du vil opprette en kontogruppe, klikker du på Administrasjon-fanen.

- Velg **Kontogrupper** fra nedtrekksmenyen.
- 2 Angi kontotypen. Her kan du lime eller skrive inn en liste med **nisifrede kontoer**. Du kan også opprette en nisifret kontogruppe fra en eksisterende nasjonal gruppe eller undergruppe.
- Hvis du vil redigere en kontogruppe, velger du Kontogruppe fra Administrasjon-fanen og klikker på Redigerkoblingen. Du kan deretter slette spesifikke kontonumre.

| R                                                              | apporter 🔻                         |                                                                            | Administrasjon 🔻 |
|----------------------------------------------------------------|------------------------------------|----------------------------------------------------------------------------|------------------|
| Kontogrupper                                                   |                                    |                                                                            |                  |
| Søk                                                            | Alle kolonner 🗸 🗸                  |                                                                            |                  |
| Gruppenavn                                                     | Туре                               | Konto                                                                      |                  |
| GRP_TEST                                                       | Gruppenummer(Expres                | ss, Ground eller SmartPost) <u>1087280090</u>                              | Red              |
| HK test 2                                                      | Nasjonale undergrupp               | er(Express, Ground eller Sma <u>11 Kontoer</u>                             | Red              |
| HT06                                                           | 9-sifrede kontoer(Expr             | ess, Ground eller SmartPost) <u>3 Kontoer</u>                              | Red              |
| Lt9digitTest                                                   | 9-sifrede kontoer(Expr             | ess, Ground eller SmartPost) 000900826                                     | Red              |
| NatsubGrp_2019512                                              | Nasjonale undergrupp               | er(Express, Ground eller Sma 77748-1                                       | Red              |
| NatsubGro 2019550                                              | Nasionale undergrupp               | er(Express Ground eller Smal 77748-1 77748                                 | -12 Red          |
| 74 grupper                                                     |                                    |                                                                            |                  |
| RT SELSKAP                                                     | NYE KUNDER                         | MER FRA FEDEX                                                              | SPRAK            |
| i FedEx<br>Ibmuligheter<br>arnasjonale helligdager<br>ktvilkår | Åpne en konto<br>Opprett pålogging | Drivstofftillegg<br>Priser og ekstragebyr<br>Ressurser<br>FedEx Mobile-app | Norway           |
| bakemelding<br>nding Corporate Rules                           |                                    |                                                                            |                  |

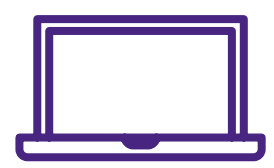

Hvis du trenger ytterligere informasjon, kan du se delen <u>Vanlige spørsmål</u> på internett eller kontakte din FedExsalgsrepresentant.